# ログイン方法(iPhone)

LION One

#### LION Oneは下記QRコードを読み取るか、ブラウザで直接URLを入力することで開くことができます。

► URL

https://lionfx.hirosefx.co.jp/WTChartLev1/index.html

► QRコード

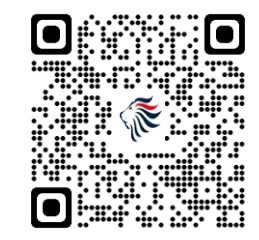

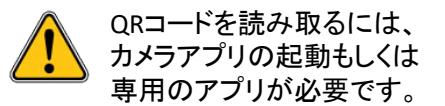

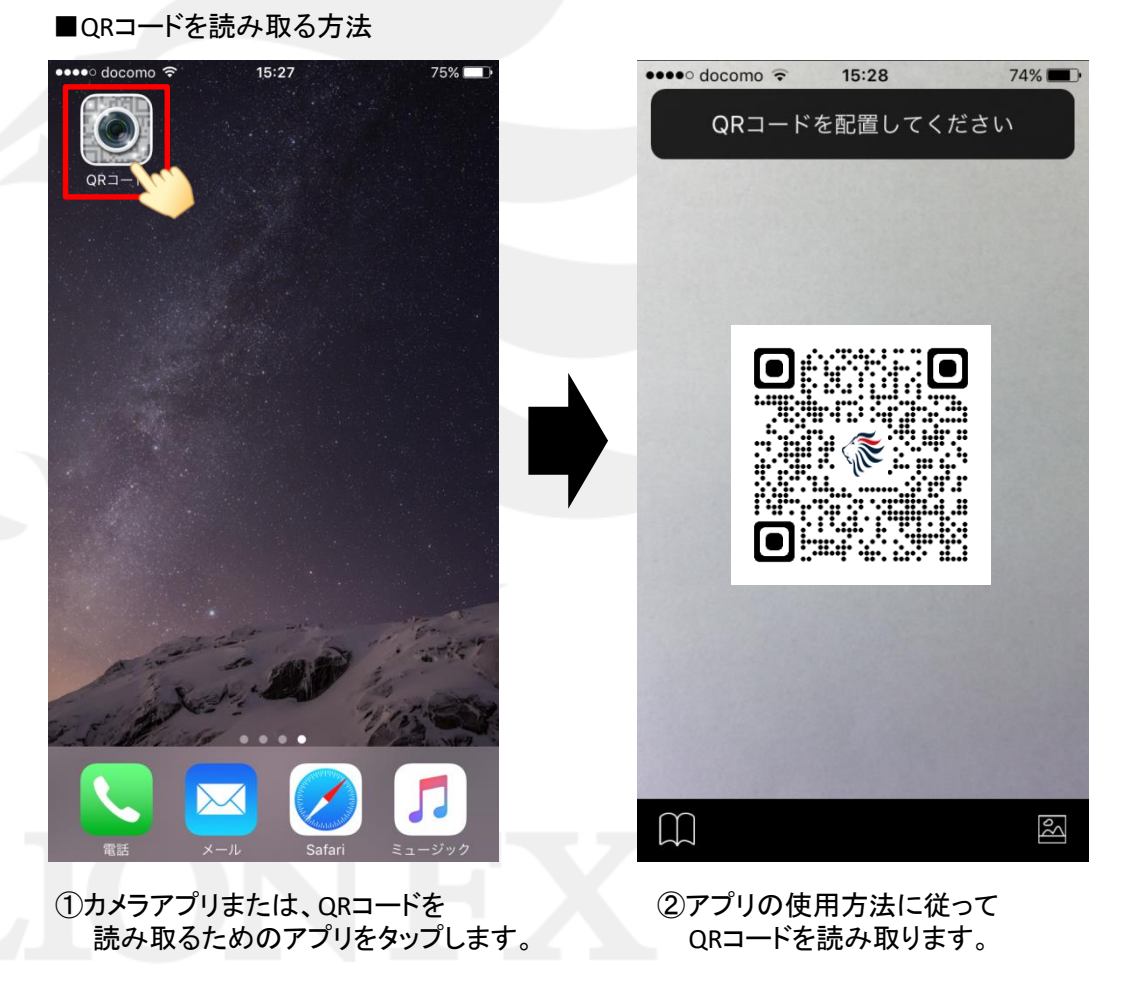

### ■QRコードを読み取る方法

#### LION One

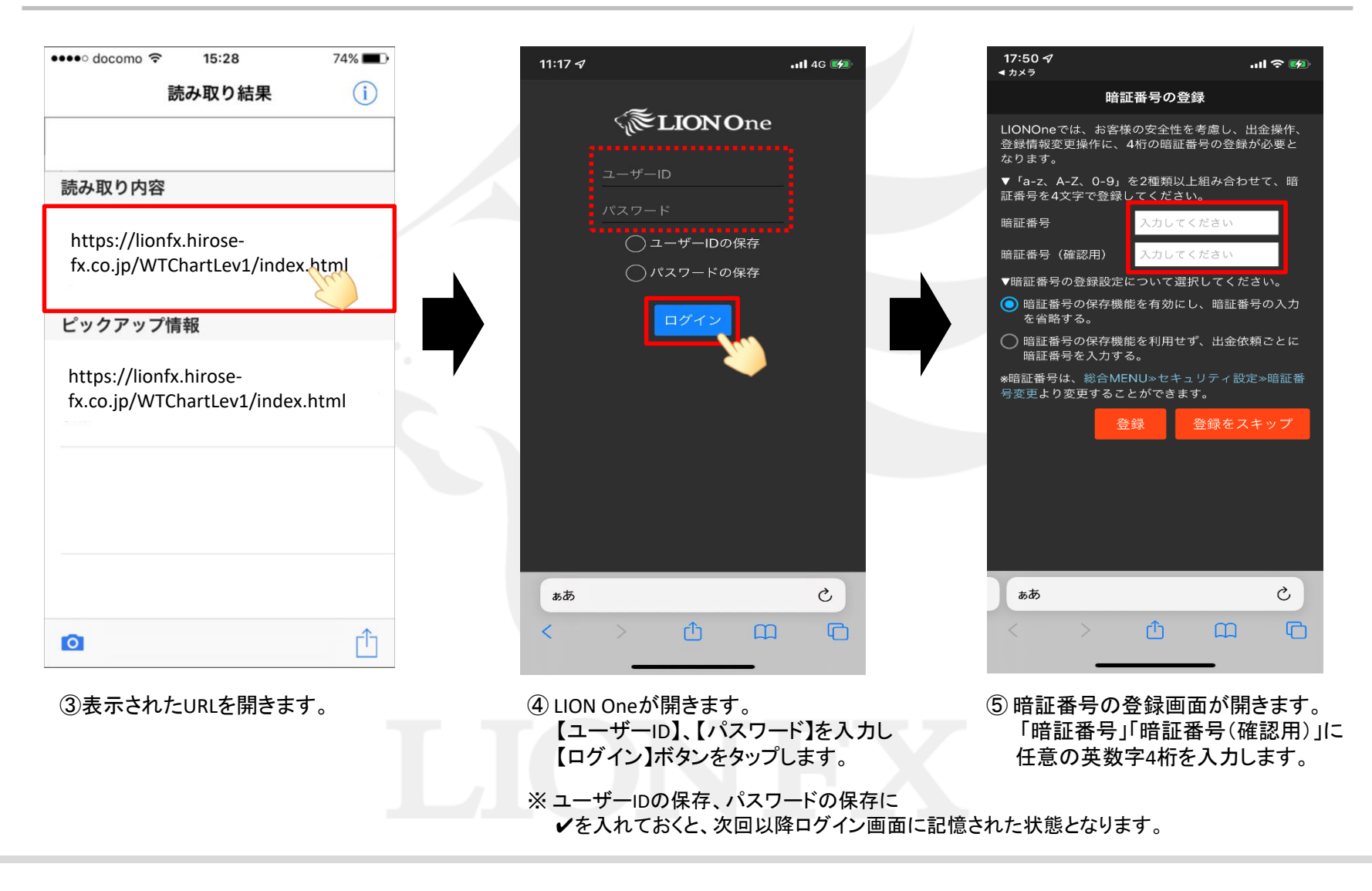

# ■QRコードを読み取る方法

LION One

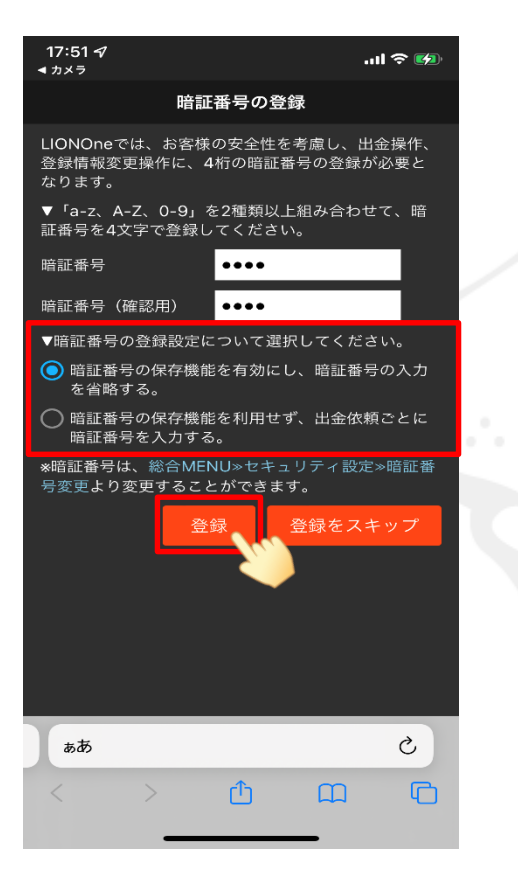

⑥ 暗証番号の登録設定を選択し、【登録】ボタンをタップします。

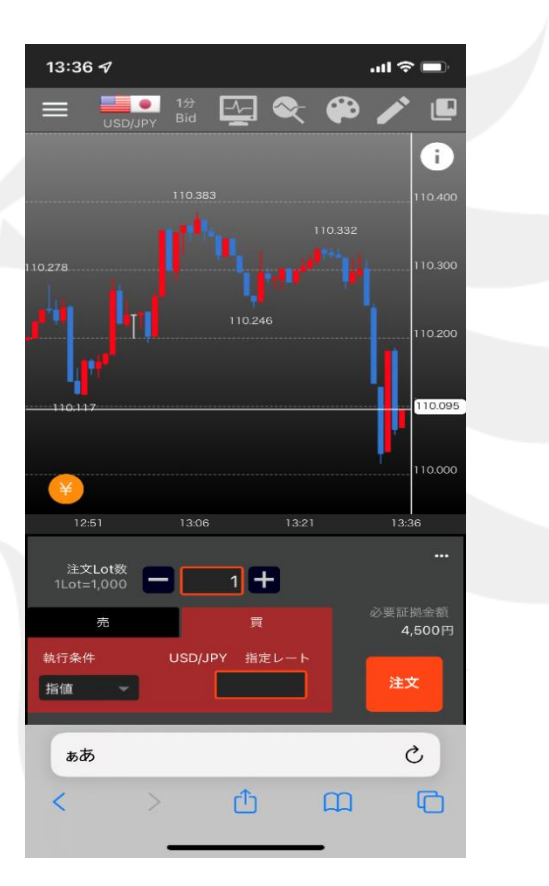

⑦チャート+注文画面が開きました。

・
・
暗証番号は、出金時に必要となります。【登録をスキップ】ボタンをタップして、
登録せずにログインすることは可能ですが、その場合は出金依頼ができません。

Þ

## ■URLを入力する方法

LION One

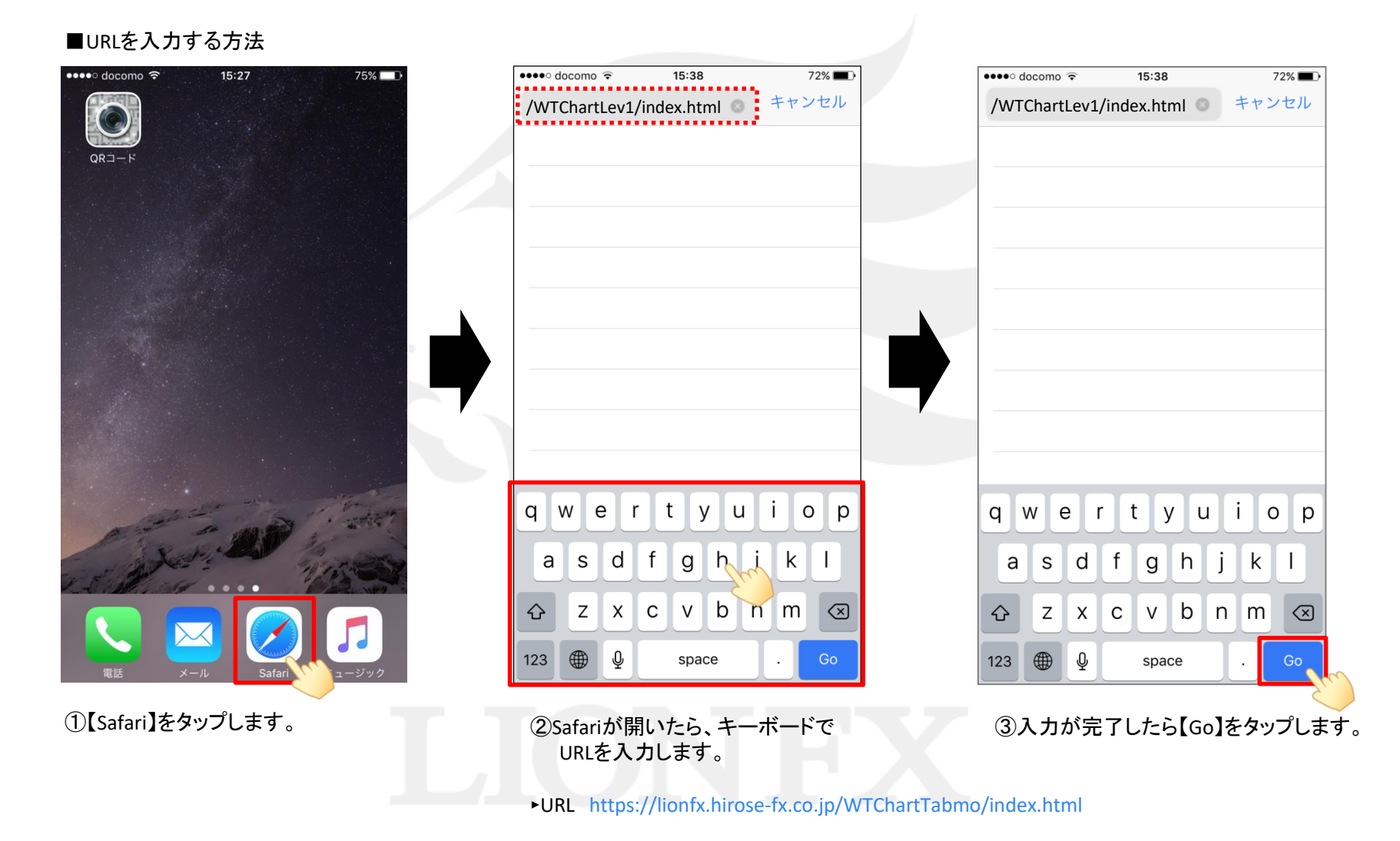

ログイン方法 (iPhone)

# ■URLを入力する方法

#### LION One

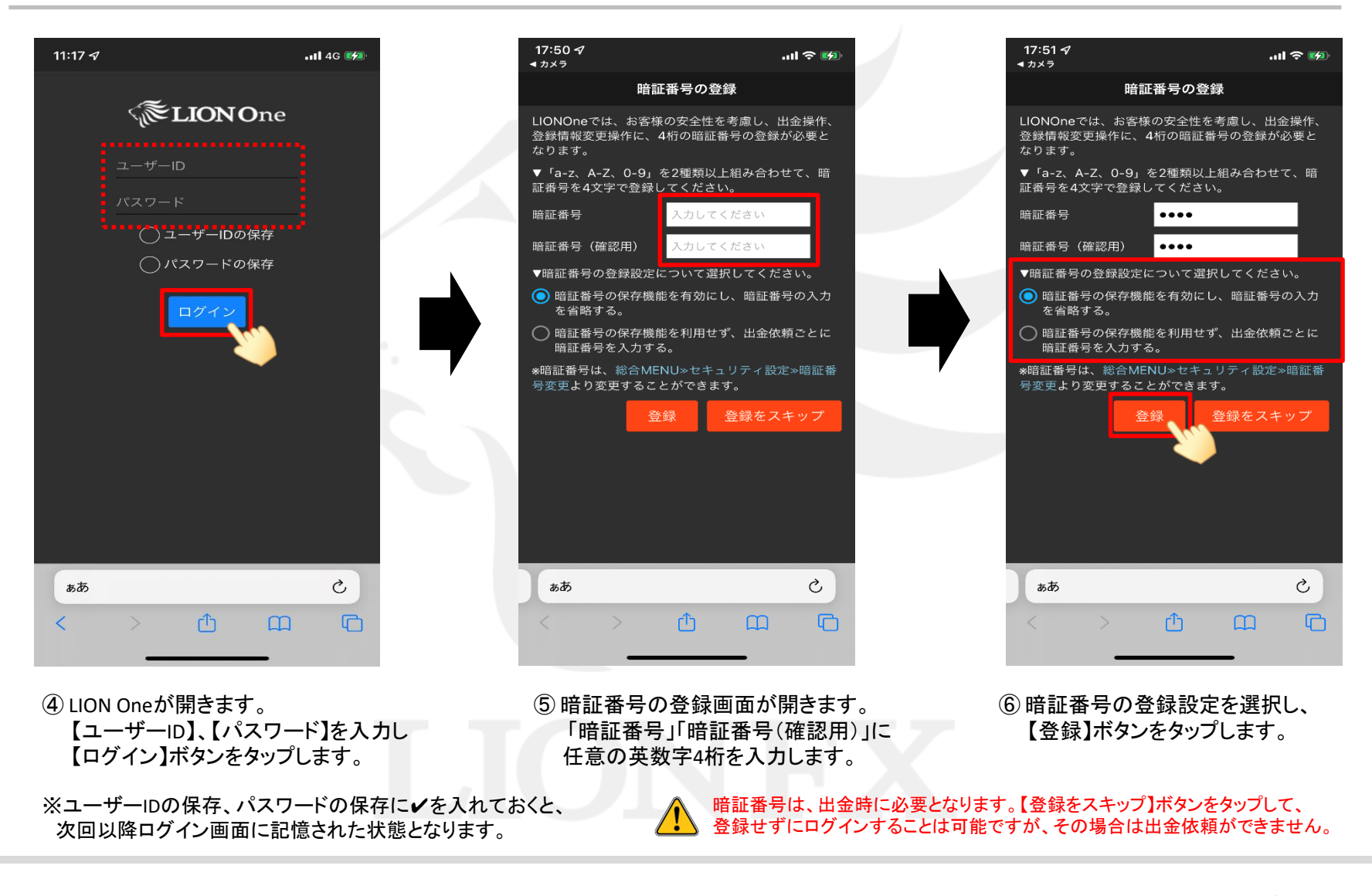

ログイン方法 (iPhone)

### ■URLを入力する方法

LION One

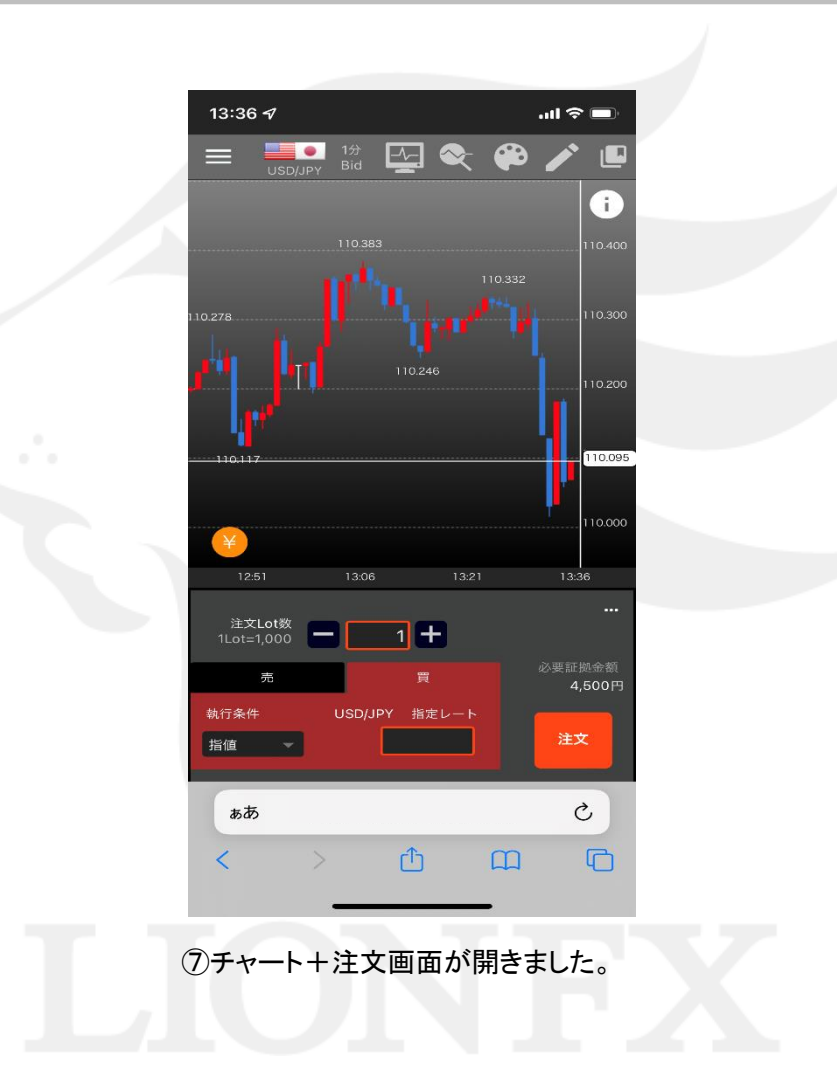